## TAHVLIS RUUMIDE BRONEERIMINE

- 1. Õpilane logib Tahvlisse oma kontoga sisse
- 2. Valida tuleb **broneerija vaade.** (Vajutage paremal üleval nurgas nime all olevale väiksele noolekesele ja valige avanevast rippmenüüst *broneerimine MUBA*)

|                              |                               |            | Est Eng Abi –                                                                                                    | Kati Ilus<br>broneerimine MUBA - |
|------------------------------|-------------------------------|------------|----------------------------------------------------------------------------------------------------|----------------------------------|
| Akadeemiline kalender        | Aeguvad kutsestandardid Vaata |            |                                                                                                    | broneerimine MUBA                |
| C Tunniplaani vaatamine      |                               |            | Santud õnnakavad: Halindaia (2018). DM Halindaia KKH (2017) [                                                     | Õppija (7K) MUBA                 |
|                              | Helindaja, tase 4             | 18.04.2023 | Rütmimuusik (2021), Rütmimuusik KKH (2021)                                                                        | Logi välja                       |
| ≣ Õppekavad ~                | Koorijuht, tase 5             | 11.01.2024 | Seotud öppekavad: Koorijuht JÕ (2020), Koorijuht JÕ (2022)                                                        | Ψ                                |
| Õppetöö ~                    | Koorijuht, tase 4             | 11.01.2024 | Seotud õppekavad: Koorijuht (2017), Koorijuht (2020), Koorijuht (20<br>Koorijuht KKH (2020), Koorijuht KKH (2021) | 021), Koorijuht KKH (2017),      |
| Õppetöö                      |                               |            |                                                                                                    |                                  |
| ettevalmistus                | Üldteated                     |            |                                                                                                    | ^                                |
| 📮 Küsitlused 🗸               |                               |            | lehekiila: 1 ▼ Bidu: 5 v                                                                                          | • 0-0 kokku 0 < >                |
| Esita avaldus õppija andmete |                               |            | warnendarge I - radiae V                                                                                          |                                  |
|                              |                               |            |                                                                                                    |                                  |

3. Vajutage vasakult menüüst Õppetöö ettevalmistus ning sealt Sündmused.

|                   | hUBA        | Tallinna<br>Muusika-ja<br>Ballutikool |                               |            | Est Eng Abi - Katillus<br>broneerimine MUBA -                                                                                               |
|-------------------|-------------|---------------------------------------|-------------------------------|------------|----------------------------------------------------------------------------------------------------|
| 🖻 Akadee          | miline kale | ender                                 | Aeguvad kutsestandardid Vaata |            | ^                                                                                                    |
| 🕓 Tunnip          | aani vaata  | mine                                  | Helindaja, tase 4             | 18.04.2023 | Seotud õppekavad: Helindaja (2018)- RM, Helindaja KKH (2017), Rütmimuusik (2019),<br>Rütmimuusik (2021), Rütmimuusik KKH (2021)             |
| ⊞ Õppeka          | vad         | ~                                     | Koorijuht, tase 5             | 11.01.2024 | Seotud õppekavad: Koorijuht JÕ (2020), Koorijuht JÕ (2022)                                                                                  |
| i Õppetö          | ö           | ~                                     | Koorijuht, tase 4             | 11.01.2024 | Seotud öppekavad: Koorijuht (2017), Koorijuht (2020), Koorijuht (2021), Koorijuht KKH (2017),<br>Koorijuht KKH (2020), Koorijuht KKH (2021) |
| Öppetö<br>etteval | ö<br>nistus | ^                                     | Üldteated                     |            | ^                                                                                                    |
| Sündm             | Jsed        | 7                                     |                               |            | Labeleiler 1 - Dide 5 - 0.0 kelder 0 4 - 5                                                                                                  |
| 💐 Küsitlu         |             | <b>&gt;</b> ~                         |                               |            | Leitekalığı. 1 4 madı. 3 4 0-0 kakka 0 💙                                                                                                    |
| Esita avaldu      | õppija and  | mete                                  |                               |            |                                                                                                    |
| nägemiseks        |             |                                       | Teated                        |            | ^                                                                                                    |

Seejärel peaks avanema uus vaheleht. Õige lehekülje tunned ära selle järgi, et päises on taustal kirjas Tahvli tunniplaanid. Peaksid ka sellel leheküljel automaatselt sisse logitud olema.

|                         | Sündmused              | Tahvii tu | unnipla <sup>est</sup> l | ng Abi - Admin. t | Kati Ilus<br>öötaja MUBA  ↓ |
|-------------------------|------------------------|-----------|--------------------------|-------------------|-----------------------------|
| 🕓 Tunniplaani vaatamine | SÜNDMUSED VABAD RUUMID |           |                          |                   |                             |
| Infokiosk               | Otsinguparameetrid     |           |                          |                   |                             |
| 🎓 Tundide ajad          | Õppeperiood            | *         | Õpperühmad               |                   |                             |
| 🕑 Tunniplaani haldamine | Sündmuse nimetus       |           | Alates<br>17.02.2025     | Kuni              |                             |
| ☆ Sündmused             | Õpetajad               |           | Muu õpetaja              |                   | 0 / 255                     |
| 🔧 Seaded 🗸              | Ruum                   |           | Muu ruum                 |                   | 0 / 255                     |

- 4. Avanenud lehel on üleval kaks vahelehte Sündmused ning Vabad ruumid. Vabad ruumid vahelehel saab kindla kuupäeva ja kellaaja vahemiku järgi otsida, milliseid vabu ruume sel ajal leidub.
  NB! Otsing näitab tulemusena ka mitmeid X, Y ja W-korpuse hooneid, kuid need ei asu meie majas ning neid broneerida ei saa. Selleks, et otsing kuvaks eespool meie majas asuvaid ruume, soovitan klõpsata Ruum peale, siis kuvatakse tulemused tähestikulises järjekorras.
- 5. Ruumi broneerimiseks vajuta soovitud ruumi rea lõpus *Lisa sündmus*.

|                         | Sündmused                       | lui            |                   | idd<br>ahv           | li tu          | unnipl                  |                    | Abi - Admin | <u>Kati Ilus</u><br>n. töötaja MUBA <del>↓</del> |
|-------------------------|---------------------------------|----------------|-------------------|----------------------|----------------|-------------------------|--------------------|-------------|--------------------------------------------------|
| 🔇 Tunniplaani vaatamine | SÜNDMUSED V                     | ABAD RUUMID    |                   |                      |                |                         |                    |             |                                                  |
| Infokiosk               | Otsinguparameetr                | id             |                   |                      |                |                         |                    |             |                                                  |
| 🏩 Tundide ajad          | Hoone                           |                |                   |                      |                | Ruum                    |                    |             |                                                  |
| C Tunniplaani haldamine | Kuupäev<br>Alates *             | Kuni *         |                   |                      |                | Kellaaeg<br>Alates *    | Kuni *             |             |                                                  |
| ☆ Sündmused             | 18.02.2025                      | Ruum hõivatu   | d 🔄 Kuva osa      | liselt hõivatud      | I              | 15:00                   | 15:30              |             |                                                  |
| 🔦 Seaded 🗸              | Otsi Ti                         | ihjenda väljad |                   |                      |                |                         |                    |             |                                                  |
|                         | Ruum 🛧                          | Hoone          | Kuupäev           | Hõivatud<br>kellaaeg | Kohtade<br>arv | Kasutatakse<br>õppetöös | Õpilaskodu<br>ruum | Seadmed     |                                                  |
|                         | 213 arvutiklassis<br>iPad 32tk  | C - C          | <u>18.02.2025</u> |                      |                | Jah                     | Ei                 |             | <u>Lisa</u><br><u>sündmus</u>                    |
|                         | 315 õpetajate toas<br>iPad 30tk | C - C          | <u>18.02.2025</u> |                      |                | Jah                     | Ei                 |             | <u>Lisa</u><br><u>sündmus</u>                    |
|                         | 416 õpetajate toas<br>iPad 30tk | C - C          | <u>18.02.2025</u> |                      |                | Jah                     | Ei                 |             | <u>Lisa</u><br><u>sündmus</u>                    |
|                         | A104                            | A - A          | 18.02.2025        |                      |                | Ei                      | Ei                 |             |                                                  |

6. Avanenud aknas on kuupäev ning algus- ja lõpukellaaeg juba vastavalt otsingule täidetud ja ruumi lahtris peaks juba teie soovitud ruum kirjas olema. Sündmuse nimetuseks võib kirjutada näiteks "Harjutamine". Õppijad lahtrisse tuleb kirjutada oma nimi. Seal on oluline vaadata, et nn käsitsi kirjutatud variant süsteemile ei sobi ja valida tuleks süsteemi pakutud variant.

| 🕓 Tunniplaani vaatamine | Kuupäev *                       | Algus * | Lõpp *             |              |
|-------------------------|---------------------------------|---------|--------------------|--------------|
| Infokiosk               | 18.02.2025                      | 15:00   | 15:30              |              |
| 🈩 Tundide ajad          | Harjutamine                     |         |                    |              |
| C Tunniplaani haldamine |                                 |         |                    |              |
| ☆ Sündmused             | Öpetajad                        |         | Ling häik ängtgigd | Famalda käik |
| 🔧 Seaded 🗸 🗸            |                                 |         | Lisa koik opetajad | Lemaida kolk |
|                         | Ruumid<br>Ruum<br>Tähis         |         |                    |              |
|                         | C - 213 arvutiklassis iPad 32tk |         |                    | ×            |
|                         | - Õpperühmad                    |         |                    |              |
|                         | Opperühm                        |         | Lisa kõik rühmad   | Eemalda kõik |
|                         | Õppijad<br>Õppija               |         |                    |              |
|                         | Õppeasutuse väline õpetaja      |         |                    |              |
|                         | Õppeasutuse väline ruum         |         |                    |              |
|                         | Lisainfo                        |         |                    | 0 / 4000     |
|                         | Salvesta Tagasi                 |         |                    |              |

7. Lõpuks tuleb vajutada sinisele *Salvesta* nupule ja ruum ongi broneeritud.

**NB!** Üks harjutuskord kestab kuni kaks tundi ja korraga saab olla kaks kehtivat broneeringut (st. iganädalasi broneeringuid ei ole lubatud teha).

Harjutamiseks saab kasutada harjutusklasse või oma erialaga seotud klasse (rütmimuusik kasutab rütmimuusika klasse, klaveri eriala õpilane kahe klaveriga klasse jne).